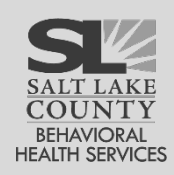

# **Clinical Dashboard**

Provides an area for clinicians to quickly view their caseloads and for clinical supervisors to view the caseloads of those they supervise. In addition, supervisors may provide feedback for clinicians at the intake level. Feedback may be reviewed by the staff person, all feedback is stored and tracked over time.

# Table of Contents

| Clinical Dashboard Search                                              | 3 |
|------------------------------------------------------------------------|---|
| List screen                                                            | 4 |
| Feedback                                                               | 5 |
| Clinical Supervisor Perspective: Giving Feedback                       | 5 |
| Clinician Perspective: Receiving Feedback                              | 6 |
| Feedback Summary                                                       | 7 |
| Appendix: Clinical Dashboard Set-Up                                    | 8 |
| Designate the Clinical Supervisors in UWITS (optional)                 | 8 |
| Assign a Clinical Supervisor to all Clinical Staff in UWITS (Optional) | 8 |
| Primary Staff Set Up for the Clinical Dashboard                        | 9 |

## J € Clinical Dashboard

## **Clinical Dashboard**

Provides an area for clinicians to quickly view their caseloads, and for clinical supervisors to view the caseloads of those they supervise. In addition, supervisors may provide feedback for clinicians at the intake level. Feedback may be reviewed by the clinician, all feedback is stored and tracked over time.

| ake Date Range From To                                                                               |                       | Case Status                                                                                             |                                                          |                                                           |                             |                     |                  |                  |   |
|----------------------------------------------------------------------------------------------------|-----------------------|----------------------------------------------------------------------------------------------------|----------------------------------------------------------|-----------------------------------------------------------|-----------------------------|---------------------|------------------|------------------|---|
|                                                                                                    |                       | clients with open cases                                                                                 |                                                          |                                                           |                             |                     |                  |                  |   |
| ent First Name                                                                                       |                       | Program                                                                                                 |                                                          |                                                           |                             |                     |                  |                  |   |
| ent Last Name                                                                                        |                       |                                                                                                    |                                                          |                                                           |                             |                     |                  |                  |   |
| allable Staff<br>Jinnson, Greg<br>ones, Ashley<br>akkan, Ganesan<br>annusami, Shriram                | 0<br>()               | Selected Staff<br>Beeks, Agnes<br>Behl, Shalini<br>Berry, Blue<br>Bhatt, Chirag<br>Bhatt, Sanket, LSUDC |                                                          | 0                                                         |                             |                     |                  |                  |   |
| olay Results For<br>imary Staff 🛛 👻                                                                  |                       |                                                                                                    |                                                          |                                                           |                             |                     |                  |                  |   |
| Search × Clear                                                                                       |                       |                                                                                                    |                                                          |                                                           |                             |                     |                  |                  |   |
| Administrative Actions                                                                               |                       |                                                                                                    |                                                          |                                                           |                             |                     |                  |                  |   |
|                                                                                                    |                       |                                                                                                    |                                                          |                                                           |                             |                     |                  |                  |   |
| Clinical Dashboard List                                                                              |                       |                                                                                                    |                                                          |                                                           |                             |                     |                  |                  |   |
| Clinical Dashboard List                                                                              | ✓ MDA Date            | → MDA → Tx<br>Status → Plan<br>Date                                                                     | Treatment Tx plan<br>Plan Veview V<br>due                | Program Enrollment List 🗸                                 | Last<br>Encounter ∨<br>Date | Discharge v         | Case<br>Closed 🗸 | Primary 🗸        |   |
| Clinical Dashboard List   Intake Client MHA MHA   Lintake Client MHA MHA   1/12/2012 Summers, Buffy. | ✓ MDA Date<br>12/6/20 | MDA ASAM   Tx Plan   Date Date                                                                          | Treatment V Tx plan<br>Plan v due v<br>1/8/2013 6/8/2013 | Program Enrollment List V<br>Lisa's Program<br>01/12/2012 | Last<br>Encounter V<br>Date | Discharge v<br>date | Case<br>Closed ¥ | Primary<br>Staff | : |

# Clinical Dashboard Search

The Clinical Dashboard Search screen includes access to all clients in the agency and includes a number of filtering abilities which can be combined in a number of ways. The default search identifies clients with open cases where the logged in user is the designated primary care staff person.

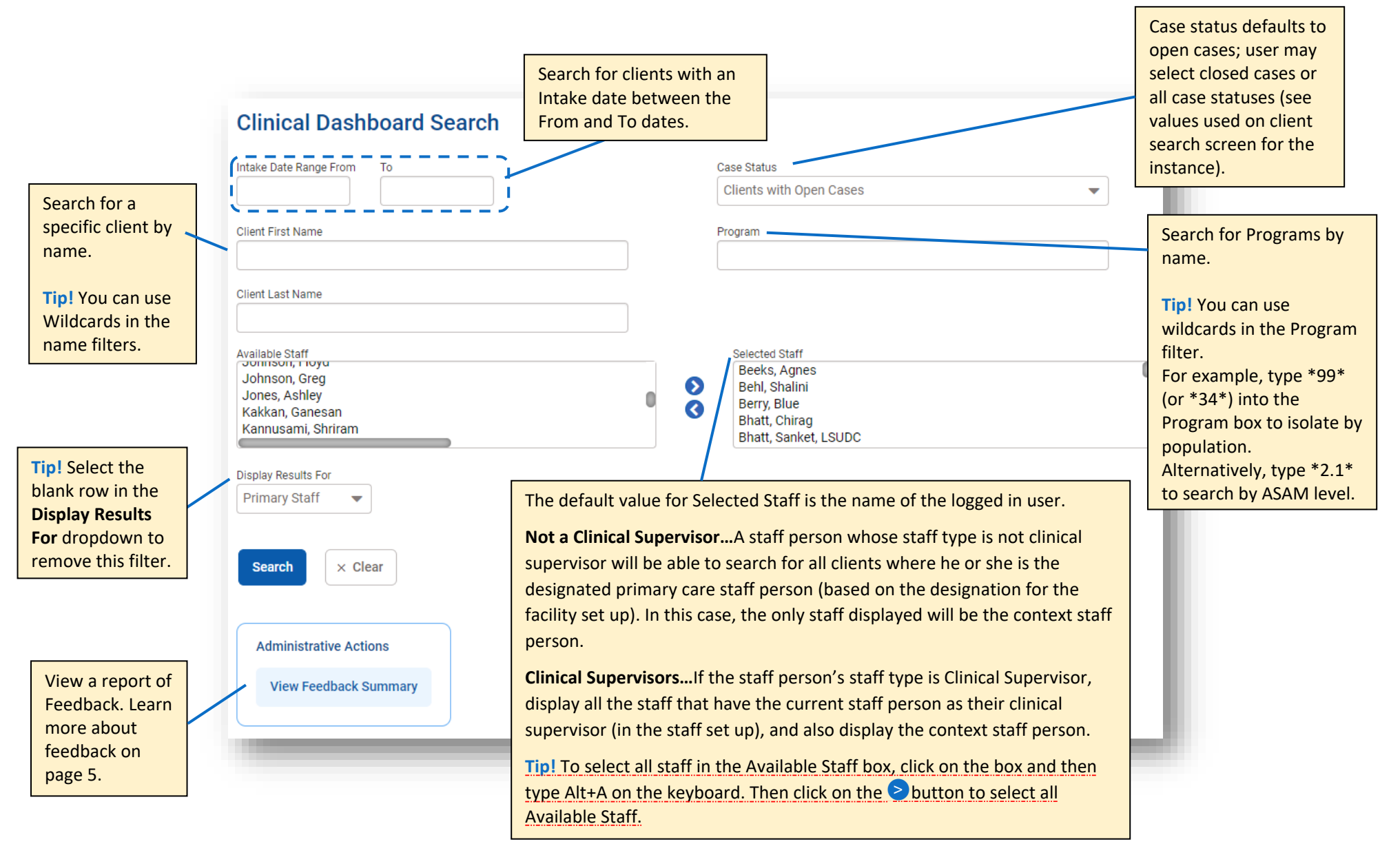

1-52

Clinical

Dashboard

### List screen

12

Clinical

Dashboard

Primary filter for a row is on an intake. Based on the search parameters, there may be more than one intake, and there may be more than one row per intake. As you open the List screen, it is sorted by sort by client name then sub sorted by intake date. Want to try a new sort? Just click on any column heading to sort by that column. Click a second time to sort descending and click a third time to remove the sort. Please note: Whether sorting in ascending or descending order, the blanks are always at the bottom.

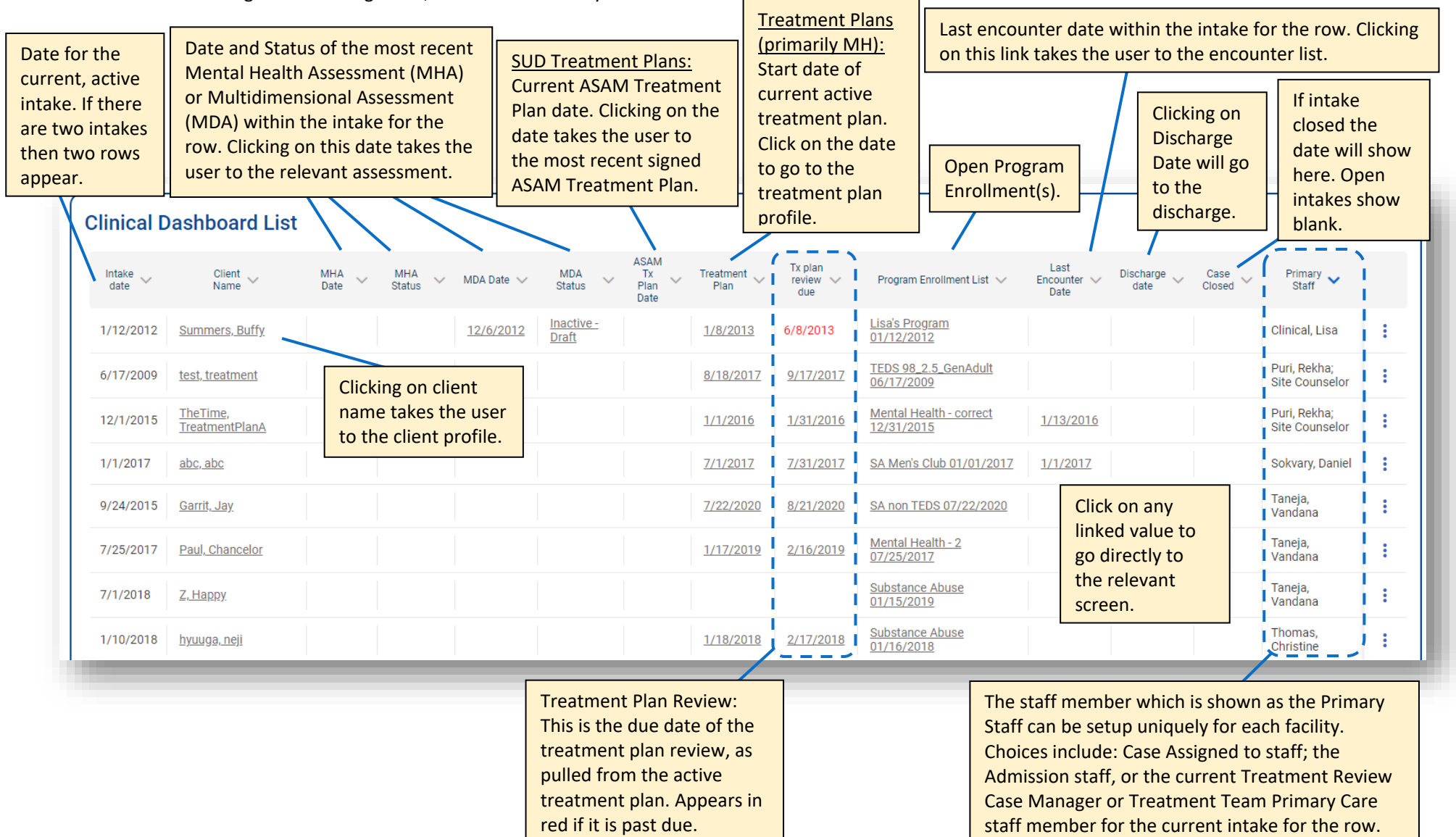

15 Clinical Dashboard

## Feedback

The Clinical Dashboard also facilitates feedback from Clinical Supervisors to their staff regarding specific clients. Please Note: You may only provide feedback via UWITS if you are listed as a Clinical Supervisor in UWITS.

Clinical Supervisor Perspective: Giving Feedback

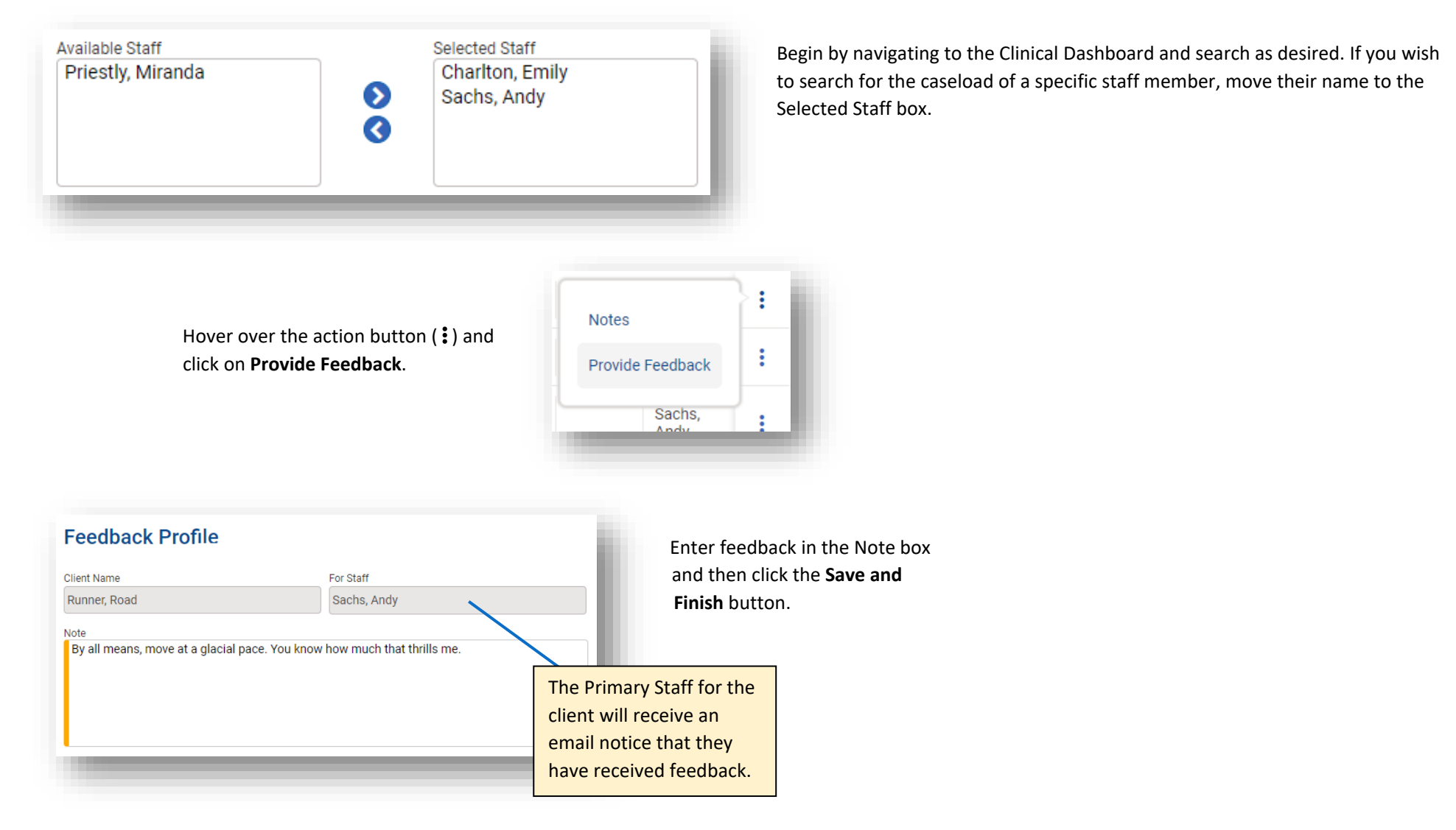

#### Clinician Perspective: Receiving Feedback New feedback notice! Ś ∽ $\rightarrow$ ... noreply@witsweb.org When feedback is entered for a client in your case load then you will receive an email. To Andy Sachs 2:17 PM Action Items + Get more add-ins To review that You have unread feedback; please go to the Clinical Dashboard to read **Clinical Dashboard List** feedback. feedback, navigate ASAM to the Clinical MDA 🗸 Tx plan Program Last Discharge 🗸 Treatment 🗸 Primary 🗸 MHA MDA Тх Intake Client MHA Case MHA Status $\sim$ Encounter V $\sim$ $\sim$ $\sim$ review 🗸 Enrollment date Name Date Date Status Plan date Closed Staff Plan Dashboard and due List Date Date search for your Sachs, Sawyer, 2/1/2013 Veronica Andy assigned clients. The clients with TEDS Runner, Sachs, 4/19/2021 01\_1.0\_Youth 4/23/2021 10/20/2021 Road Andy feedback will be 04/21/2021 noted by a bold <u>TEDS</u> 01\_1.0\_Youth 04/22/2021 Bear, Sachs. 4/22/2021 1 Intake date and Teddy Andy Primary Staff name. achs, Brown, Hover over the action : 4/22/2021 ndy Cleveland button (:) and click on Feedback List For Runner, Road Read Feedback. From the Feedback List + Add New Feedback for the client, hover over the action button For Staff 🗸 Status 🗸 Created Date 🗸 Updated Date 🗸 (:) and click on Unread 4/23/2021 4/23/2021 Sachs, Andy i Review. Review Status Unread The feedback will continue Q to show as Unread until the Status is updated to Read. Unread Read

## Feedback Summary

| Administrative Actions<br>View Feedback Summ                                         | nary on the                                     | edback Summary report is available to<br><b>View Feedback Summary</b> button in th | both Clinical Supervisors and Clinicians.<br>e <b>Administrative Actions</b> box near the bo | Beginning at the Clinical Dashb<br>ottom of the screen. |
|--------------------------------------------------------------------------------------|-------------------------------------------------|------------------------------------------------------------------------------------|----------------------------------------------------------------------------------------------|---------------------------------------------------------|
| elect a Start Date. Clinic<br>nave to select a staff me<br>vill be selected by defau | cal Supervisors will<br>mber; Clinicians<br>It. | Feedback Summary Report                                                            | Feedback End Date                                                                            | Selected Staff                                          |
| lick the <b>On Screen</b> butt<br>eedback Summary.                                   | on to view the                                  |                                                                                    |                                                                                              | Sachs, Andy                                             |
|                                                                                      |                                                 | On Screen × Cancel                                                                 |                                                                                              |                                                         |
|                                                                                      |                                                 | 1 / 1   -                                                                          | 100% +   🗄 👌                                                                                 | ± 8 :                                                   |
| ease note:<br>nable Pop-ups to<br>ew the Feedback                                    |                                                 | FEEDBACK SUMMA                                                                     | RY REPORT(4/1/2021 - )                                                                       |                                                         |
| ummary.                                                                              | STAFF NAME:                                     | Sachs, Andy                                                                        | SUPERVISOR NAME: Priestly,                                                                   | Miranda                                                 |
|                                                                                      | Feedback Date                                   | e: 04/23/2021 Client: Runner, Road                                                 | Intake Date: 04/19/2021                                                                      | Status: Unread                                          |
|                                                                                      | Notes: By a                                     | all means, move at a glacial pace. You know                                        | how much that thrills me.                                                                    |                                                         |

Agency

# Appendix: Clinical Dashboard Set-Up

The Treatment Plan shown on the Clinical Dashboard is typically referred to as the "Mental Health" Treatment Plan (created using Activity List > Treatment > Tx Plan) – not the SUD Treatment Plan which is built into the SUD Encounter (SUD Treatment Plans are not currently shown on the Clinical Dashboard.)

## Designate the Clinical Supervisors in UWITS (optional)

| Agency Staff Members Search for a Clin   Supervisor by name                                                                                                    | ical > :                                                                                                    | > View > / Edit                                                                                                    |                                                                    |
|----------------------------------------------------------------------------------------------------|----------------------------------------------------------------------------------------------------|----------------------------------------------------------------------------------------------------|--------------------------------------------------------------------|
| Hover over the Employment Profile panel and click on the pencil icon to<br>edit. Select Clinical Supervisor from the Staff Member Type dropdown.<br>Repeat for all Clinical Supervisors.                                                                                          | Employment Profile Job Title: Full Time Equivalent:                                                                                                    | Staff Member Type: Employment Type:   Clinical Supervisor Taxonomy Type:                                                                             | Employment Date Range:<br>02/16/2006 -<br>Taxonomy Specialization: |
| Assign a Clinical Supervisor to all Clinical Staff in UWITS<br>(Optional)<br>Staff Members > Search for a Clin<br>Staff Member by r                                                                                                    | ical > :                                                                                                    | > View > // Edit                                                                                                    |                                                                    |
| In the Employment Profile panel, click on + Add Relationships.<br>Select Clinical Supervisor from the dropdown labeled Relationship<br>to this Staff Member then select the appropriate name from the<br>dropdown labeled Related Staff Member.<br>Repeat for all clinical staff. | Relationships:<br>Relationship to this Staff Relationship to this Staff Relationship to this Staff Relationships<br>Clinical Supervisor<br>Add Relationships | ted Staff Member:<br>achandran, Saravana Kumar<br>Relationship to this Staff Member<br>Clinical Supervisor<br>Related Staff Member<br>Harper, Delana | × •                                                                |
|                                                                                                    |                                                                                                    | Save × Cancel                                                                                                    |                                                                    |

## Primary Staff Set Up for the Clinical Dashboard

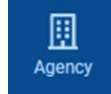

>

> Facility List

Primary Staff Set Up

For each Facility, select an option as the **Primary Value**, the **Secondary Value** and the **Tertiary Value**.

>

This set up will drive the view on the Clinical Dashboard screen. This means that the staff members listed on the client's Treatment Team, Intake or Admission who represent at least one selected value will be able to see that client on their Clinical Dashboard. For example, if **Treatment Team Case Manager** is one of the three selected values then the staff member listed on the client's Treatment Team who has a **Relationship** field equal to **Case Manager** will be able to see the client on their Clinical Dashboard screen. See the **Definitions** box on this page for more details.

Please note that when no one on the client's Treatment Team has a **Primary Care** field equal to **Yes** then the staff member available who represents the highest ranked value will be listed as Primary staff. For example, if the Primary, Secondary and Tertiary values are setup as in the graphic below—but the client does not have any Treatment Team members assigned yet then the staff member representing the **Case Assigned to** value (the person who did the intake or was assigned at Intake) would be noted as the Primary staff.

Setup each facility relevant to their operations. When all three values have been selected, click **Finish**.

| Primary Value                         |     |
|---------------------------------------|-----|
|                                       |     |
|                                       | ٩   |
| Admitted by<br>Case assigned to       |     |
| Treatment Team Primary Care<br>Member |     |
| Treatment Team Case Manager           |     |
|                                       | - i |

| Secondary Value             |   |
|-----------------------------|---|
|                             |   |
|                             | ٩ |
| Admitted by                 |   |
| Case assigned to            |   |
| Treatment Team Case Manager |   |

# Tertiary Value

## Definitions

Admitted by: The staff person who admitted the client or assigned at Admission.

**Case Assigned To:** The staff person who did the intake or assigned at Intake.

**Treatment Team Primary Care Member:** The staff person on the client's treatment team where the "Primary care" indicator is set to Yes. When selected as one of the values, staff marked as a "Primary Care Member" on the client's Tx Team will now see the client listed in their clinical dashboard and will be listed as Primary staff for the client.

**Treatment Team Case Manager:** The staff person on the client's Treatment Team with the relationship of Case Manager.